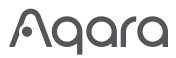

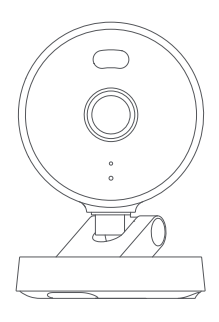

# Bedienungsanleitung für Kamera G100 DE

### Produkteinführung

Die Kamera G100 ist wetterfest und für den Außenbereich geeignet. Ihre Auflösung beträgt 3MP und sie ist mit einem Weitwinkel-Sichtfeld von 140° (diagonal) ausgestattet. Sie verfügt über zwei Nachtsichtmodi: Schwarz-Weiß oder Farbiges Nachtsicht mit Scheinwerfer. Die Schwarz-Weiß-Nachtsicht verwendet unsichtbares 940nm Infrarot-Füllicht, während die farbige Nachtsicht mit Scheinwerfer durch Aktivierung eines weißen Lichts für stabile Farbaufnahmen bei Nacht erreicht wird. Sie unterstützt 2,4GHz Wi-Fi 6 Drahtlosverbindung und ermöglicht lokale Videospeicherung über eine MicroSD-Karte. Die G100 unterstützt Bewegungs- und Personenerkennung sowie benutzerdefinierte Klingeltöne, RTSP-Streaming und NAS-Speicherung. Mit einer IP65-Zertifizierung für Wasser- und Staubschutz kann die Kamera bei Temperaturen von -10 C bis +40 C betrieben werden. Darüber hinaus ist sie kompatibel mit Ökosystemen von Drittanbietern und funktioniert mit Apple Home.

Was ist in der Box

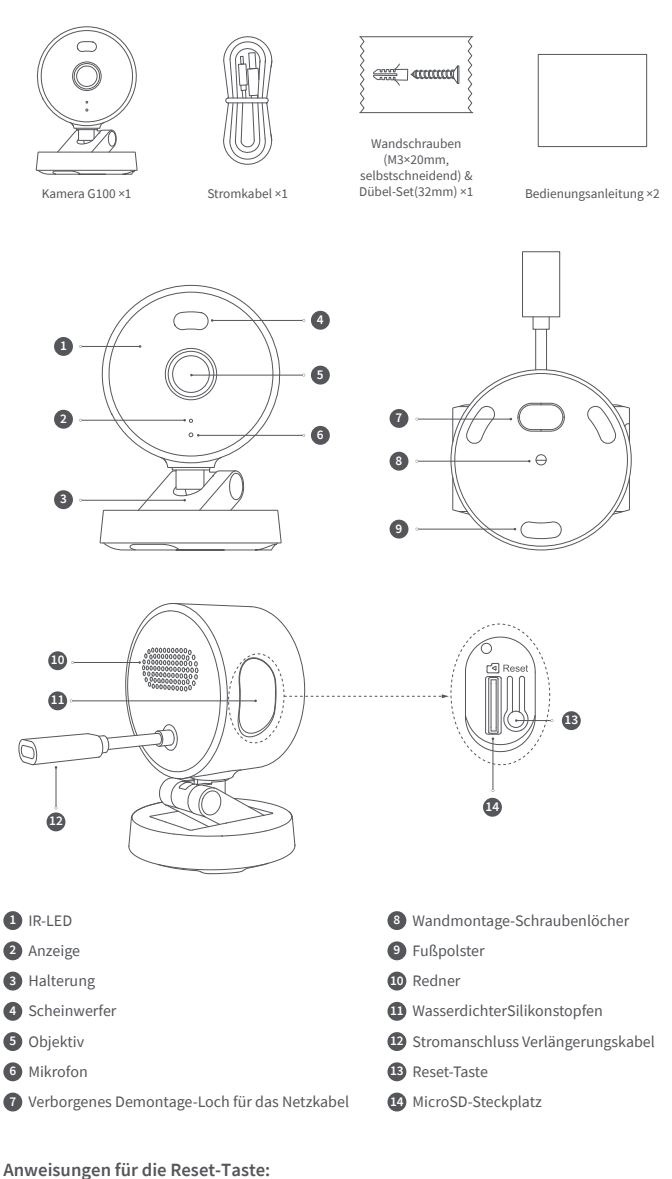

1. 10 Sekunden lang gedrückt halten: Netzwerk zurücksetzen und Gerät entkoppeln.

2. 10 Mal hintereinander drücken: Auf Werkseinstellungen zurücksetzen.

# Geräteinstallation

Installationsposition auswählen Sie können das Gerät auf jeder ebenen Oberfläche, an der Decke oder an der Wand montieren. Die Anweisungen lauten wie folgt:

### Ebene Oberfläche:

Sobald ein geeigneter Standort auf einer ebenen Oberfläche ausgewählt wurde, verbinden Sie ihn mit der Aqara Home App. Nachdem das Produkt erfolgreich mit der App verbunden wurde, können sein Neigungswinkel und der Rotationswinkel nach links/rechts manuell anhand von Echtzeit-Bildern angepasst werden, um das Objektiv auf die zu überwachende Position auszurichten.

### Wandmontage und Deckenmontage:

1.Es wird empfohlen, diese Kamera in einer Höhe von 2-3 Metern über dem Boden zu installieren, die Halterung an der ausgewählten Installationsposition an der

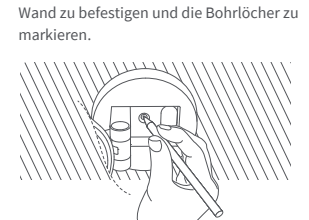

3.Verwenden Sie das Werkzeug, um den Dübel in die gebohrten Löcher zu hämmern und stellen Sie sicher, dass er bündig

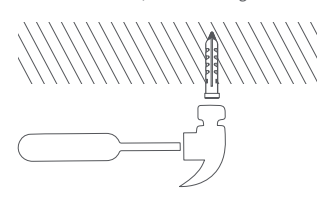

### Verbinden des Geräts

Laden Sie die App herunter

Suchen Sie im Apple App Store, Google Play, Xiaomi GetApps oder der HuaweiApp Gallery nach "Aqara Home" oder scannen Sie den folgenden QR-Code, um die Aqara Home App herunterzuladen.

## Fügen Sie das Produkt zu Aqara Home hinzu

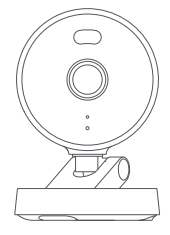

2.Verwenden Sie einen Ø6 mm Bohrer, um Löcher entsprechend den markierten Positionen zu bohren, wobei das Loch Tiefe ≥ 32 mm.

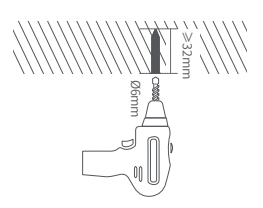

 Verwenden Sie die selbstschneidenden Schrauben aus dem Zubehörpaket, um die Halterung an der Wand.

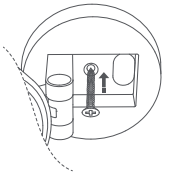

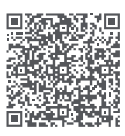

Schalten Sie die Kamera ein. Wenn die Statusanzeige zu blinken beginnt, öffnen Sie die Aqara Home App. Die Kamera wird dann automatisch erkannt und in der App angezeigt. Klicken Sie auf das erkannte Gerät und folgen Sie den Anweisungen in der App, um den Verbindungsvorgang abzuschließen. Alternativ können Sie auf das "+"-Symbol in der oberen rechten Ecke der App-Startseite klicken und "Kamera G100" auswählen, um eine Verbindung herzustellen. Nach erfolgreicher Verbindung leuchtet die Statusanzeige des Repeaters dauerhaft blau.

- \* Wenn die Anzeigelampe nach dem Einschalten nicht blinkt, halten Sie bitte die Funktionstaste 10 Sekunden lang gedrückt oder drücken Sie die Reset-Taste 10 Mal schnell hintereinander, um das Gerät zurückzusetzen.
- \* Stellen Sie während der Netzwerkeinrichtung sicher, dass das Mobiltelefon mit dem Wi-Fi-Netzwerk im selben LAN wie die Kamera verbunden ist.
- \* Während der Netzwerkeinrichtung ist es erforderlich, den Aqara-Kopplungs-QR-Code auf dem Produkt zu scannen oder den 8-stelligen Kopplungscode einzugeben. Bitte folgen Sie den Anweisungen in der App.
- \* Wenn das Gerät nach 10 Minuten im eingeschalteten Zustand keine Verbindung herstellt, wechselt es in einen Abschaltzustand mit einem konstanten weißen Licht. Um den Vorgang neu zu starten, ziehen Sie bitte den Netzstecker und schließen Sie ihn wieder an, oder halten Sie die Reset-Taste 10 Sekunden lang gedrückt, um das Netzwerk zurückzusetzen. Wenn die Anzeigelampe schnell zu blinken beginnt, können Sie die Verbindung zum Netzwerk wiederherstellen.

### Produkt zu HomeKit hinzufügen

Öffnen Sie die Apple "Home" App. Klicken Sie auf das "+" in der oberen rechten Ecke, um zur Seite "Zubehör hinzufügen" zu gelangen. Scannen Sie den HomeKit-Einrichtungscode (HomeKit-QR-Code) auf der Kamera oder geben Sie ihn manuell ein und verbinden Sie das Gerät mit HomeKit. Häufige Fehler beim Hinzufügen zu HomeKit sind wie folgt:

Meldung "Zubehör kann nicht hinzugefügt werden". Wiederholte Verbindungsfehler haben dazu geführt, dass Fehlerinformationen im iOS-Cache nicht aufgelöst wurden. Bitte starten Sie das iOS-Gerät (iPhone oder iPad) neu, setzen Sie die Kamera zurück und versuchen Sie es erneut. Meldung "Zubehör hinzugefügt". Bitte starten Sie das iOS-Gerät neu und setzen Sie die Kamera zurück, geben Sie dann den HomeKit-Einrichtungscode manuell ein, um die Kamera hinzuzufügen. Meldung "Zubehör nicht gefunden". Bitte setzen Sie die Kamera zurück, warten Sie 3 Minten und fügen Sie sie erneut hinzu, indem Sie den HomeKit-Einrichtungscode manuell eingeben.

\*Hinweis: Bitte bewahren Sie den QR-Code an einem sicheren Ort auf. Wenn das Hinzufügen fehlschlägt, halten Sie bitte die Reset-Taste 10 Sekunden lang gedrückt, um das Netzwerk zurückzusetzen, und versuchen Sie dann erneut, das Gerät hinzuzufügen.

#### Andere Funktionen

Für weitere Gerätefunktionen melden Sie sich bitte in der Aqara Home App an, um diese zu nutzen.

## Anzeigenstatus

| Anzeigenstatus                       | Gerätestatus                                                                                                    |
|--------------------------------------|----------------------------------------------------------------------------------------------------|
| Die gelbe Anzeige leuchtet           | Beginn                                                                                                    |
| Die gelbe Anzeige blinkt schnell     | Das Netzwerk wartet auf die Verbindung                                                                              |
| Die blaue Anzeige blinkt schnell     | Der Router wird verbunden                                                                                           |
| Die blaue Anzeige blinkt langsam     | Die Verbindung zum Router war<br>erfolgreich, und das Konto wird gebunden                                           |
| Die blaue Anzeige leuchtet dauerhaft | Gerät funktioniert normal                                                                                           |
| Die weiße Anzeige leuchtet dauerhaft | Das Konto wurde nicht innerhalb von 10<br>Minuten gebunden                                                          |
| Die gelbe Anzeige blinkt langsam     | Firmware wird aktualisiert                                                                                          |
| Die Anzeigelampe ist aus             | Die Anzeigelampe ist ausgeschaltet / das<br>Gerät ist nicht eingeschaltet / das Gerät<br>befindet sich im Ruhemodus |

### Grundparameter

Modell: CH-C08E/CH-C08D Videoauflösung: 2304×1296 Blickwinkel: 140°(diagonal) Kodierung: H.264 Stromeingang: 5V–1A Lokaler Speicher: MicroSD-Karte (nicht im Lieferumfang enthalten). CLASS 10 oder höher wird unterstützt, bis zu 512 GB Speicherplatz Drahtlose Protokolle: Wi-Fi IEEE 802.11 b/g/n/ax 2,4 GHz, Bluetooth Betriebstemperatur: -10°C-40°C (14°F-104°F) Betriebsfeuchtigkeit: 0~95% RH, keine Kondensation

### Notizen

- 1. Dieses Produkt ist kein Spielzeug, bitte halten Sie Kinder von diesem Produkt fern.
- Vermeiden Sie die Installation des Produkts an Positionen, die das Objektiv oder den Scheinwerfer blockieren könnten. Beim Einstellen der Objektivausrichtung vermeiden Sie bitte, es in Richtung direkter Sonneneinstrahlung zu richten, um irreversible Hardwareschäden am Bildsensor zu vermeiden.
- Wenn der Scheinwerfer eingeschaltet und auf maximale Helligkeit eingestellt ist, schauen Sie nicht direkt in das Licht, um Sch\u00e4den an Ihren Augen zu vermeiden.
- 4. Der Schwarz-Weiß-Nachtsichtmodus oder der farbige Nachtsichtmodus mit Scheinwerfer sind optional. Wenn Sie in einer Umgebung mit wenig Licht in den farbigen Nachtsichtmodus mit Scheinwerfer wechseln, schalten Sie bitte den Scheinwerfer ein.
- 5. Bitte versuchen Sie nicht, dieses Produkt selbst zu reparieren, da dies die Garantieleistungen nach dem Kauf ungültig macht.
- 6. Bitte wählen Sie für dieses Produkt einen Adapter mit einer Mindestausgangsleistung von 5V-1A.

### Hinweis

Die Verwendung des "Works with Apple"-Badges bedeutet, dass ein Zubehör speziell für die Verwendung mit der im Badge angegebenen Technologie entwickelt wurde und vom Entwickler zertifiziert wurde, um die Apple-Leistungsstandards zu erfüllen. Apple ist nicht verantwortlich für den Betrieb dieses Geräts oder dessen Einhaltung von Sicherheits- und Regulierungsstandards. Eine 10-tägige Aufnahmehistorie Ihrer Kamera G100 wird sicher in iCloud gespeichert und ist in der Apple Home App auf Ihrem iPhone, iPad oder Mac verfügbar. Sie können eine Kamera zu einem 50-GB-Plan, bis zu fünf Kameras zu einem 200-GB-Plan oder eine unbegrenzte Anzahl von Kameras zu einem 2-TB-Plan ohne zusätzliche Kosten hinzufügen. Kameraaufnahmen werden nicht auf Ihr iCloud-Speicherlimit angerechnet.

Apple, Apple Watch, HomeKit, HomePod, HomePod mini, Siri, iPad, iPad Air und iPhone sind Marken der Apple Inc., die in den USA und anderen Ländern eingetragen sind.

Online-Kundenservice: www.aqara.com/support

Hersteller: Lumi United Technology Co., Ltd.

Adresse: Room 801-804, Building 1, Chongwen Park, Nanshan iPark, No. 3370, Liuxian Avenue, Fuguang Community, Taoyuan Residential District, Nanshan District, Shenzhen, China Email: support@aqara.com

Made in China